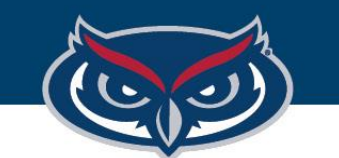

# eCommerce Store: Updating Store Name & Availability

OFFICE OF INFORMATION TECHNOLOGY

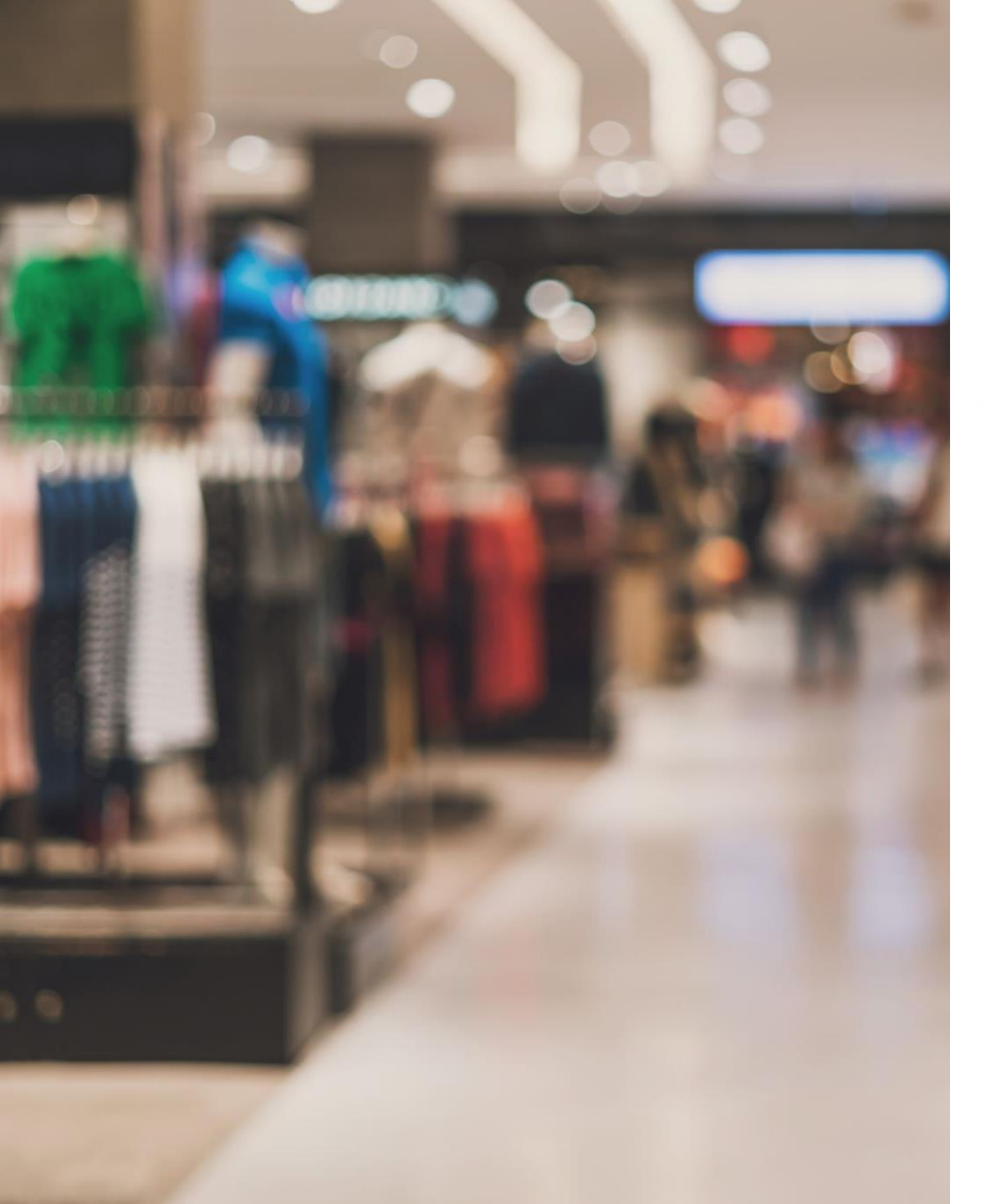

# Update General Settings

- 1. Log in to TouchNet Marketplace
- 2. Select Applications
- 3. Select Marketplace
- 4. Click on Your Merchant
- 5. Select Your Store Name
- 6. Select Store Settings

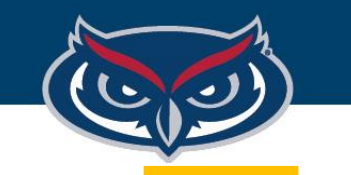

### **Change Store Name**

#### The *Store Name* and/or the *Store Display Name* can be altered.

| General Settings                                |          | Click inside the<br>textbox to change<br>the wording. Save<br>changes. |  |
|-------------------------------------------------|----------|------------------------------------------------------------------------|--|
| Store ld:                                       | 188      |                                                                        |  |
| Store Name:                                     | OIT Part | tner Campus Techn Services                                             |  |
| Show the Store Display Name on Store Home Page: | • Yes    | ○ No                                                                   |  |
| Store Display Name                              | OIT Part | OIT Partner Campus Technology Services                                 |  |

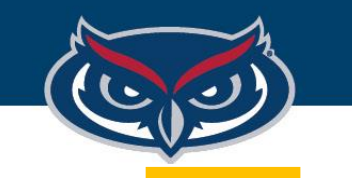

# **Change Store Availability**

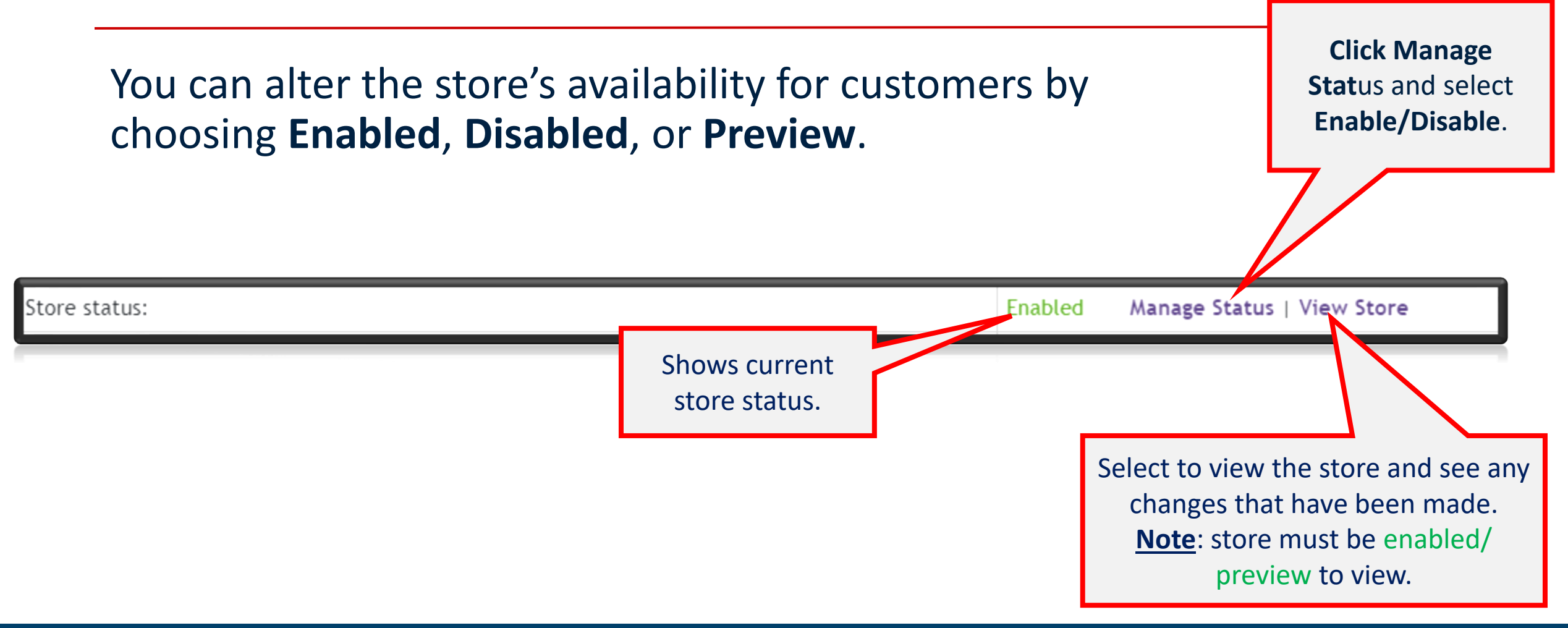